# Member Website Guide

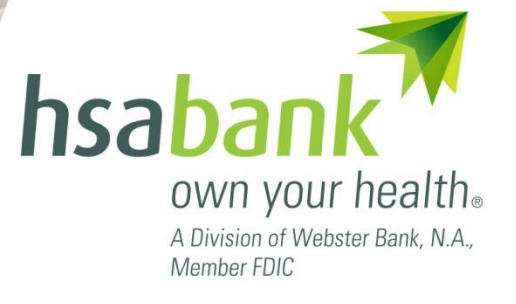

# Table of Contents

| Member Website Overview                                  | 4  |
|----------------------------------------------------------|----|
| Navigate from the Home Page                              | 7  |
| Message Center                                           | 9  |
| I want to Make HSA Transaction (Withdrawal/Contribution) | 10 |
| Reimburse Yourself                                       | 10 |
| Add External Bank Account                                | 10 |
| Pay Bill                                                 | 11 |
| Add a Payee                                              | 11 |
| Payment Transaction                                      | 12 |
| Make a Contribution                                      | 13 |
| I want toManage Investments                              | 14 |
| Investments Overview and Options                         | 14 |
| Manage Existing Self-Directed Investment Account         | 15 |
| Auto-Sweep Setup                                         | 16 |
| Recurring Transfer Setup                                 | 16 |
| I want toManage My Expenses                              |    |
| myHealth Portfolio <sup>SM</sup> Dashboard               | 17 |
| Add Qualified Medical Expenses                           |    |
| Pay Expense                                              | 19 |
| Export Expenses                                          |    |
| Sample Excel Expense Export                              | 19 |
| Accounts                                                 |    |
| Account Summary (balances)                               | 20 |
| Account Activity                                         | 20 |
| HSA Contributions by Tax Year                            | 21 |
| Education & Support                                      |    |
| Account Education                                        | 22 |
| Tools & Support                                          | 23 |
| Statements & Notifications                               | 24 |
| Statements                                               | 24 |
| Delivery Preferences                                     | 24 |
| Notification Alerts                                      | 25 |
| Profile                                                  | 27 |
|                                                          |    |

# **MEMBER GUIDE**

|    | Profile Summary                | .27  |
|----|--------------------------------|------|
|    | Update Profile                 | .27  |
|    | Add Dependents                 | .27  |
|    | Add Beneficiary                | .27  |
|    | Add Authorized Signer          | .28  |
|    | Banking/Cards                  | .28  |
|    | Add External Bank Account      | .29  |
|    | Validate External Bank Account | .29  |
| Ge | etting Help                    | . 31 |

## **Member Website Overview**

Welcome to HSA Bank! This guide will provide you with details about how to use the Member Website to manage your Health Savings Account (HSA). The Member Website gives you 24/7 online access to manage your account. Some of the key features you may want to take advantage of include:

- Checking your balance and account activity
- Making an HSA Transaction (Online Contribution and Distribution setup)
- Managing your Investments (if applicable)
- Adding an Authorized Signer to your account
- Ordering additional debit cards
- myHealth Portfolio <sup>SM</sup>

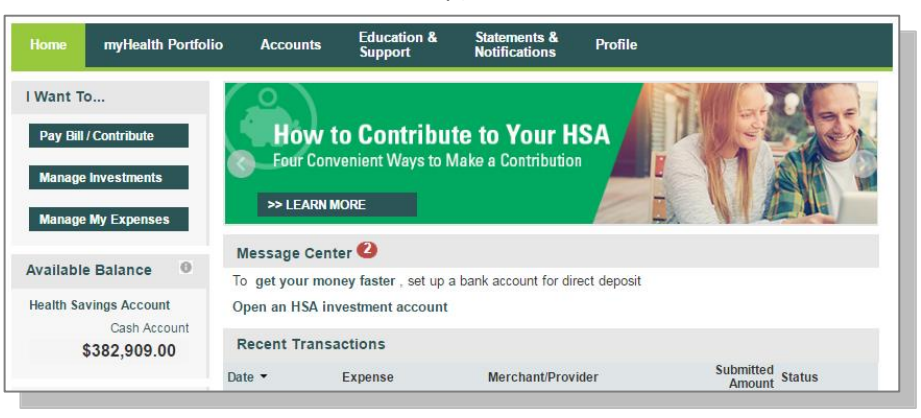

#### **Initial Login Process**

To create your account online, go to

<u>www.myhsabankaccount.com</u>. Select the 'Create your new username and password' link from the bottom of the page.

| Login to your | account                |                  |
|---------------|------------------------|------------------|
| Username      |                        | Forgot Username? |
| Password      |                        | Forgot Password? |
|               | Login                  |                  |
| New User?     |                        |                  |
| Create your r | new username and passw | ord              |

#### Step 1:

Enter the identifying information requested on the page.

| Complete the information I | below to verify your identity.     |           |
|----------------------------|------------------------------------|-----------|
| First Name*                |                                    |           |
| Last Name*                 |                                    |           |
| Zip Code*                  | Please enter your 5 digit zip code |           |
| SSN or Employee ID*        | SSN                                |           |
|                            | Employee ID                        |           |
|                            |                                    | *Required |
|                            |                                    | Novt      |

#### Step 2:

Answer three security questions. (The questions shown are sample questions.)

#### **Security Questions**

| In which city was your father born?                    | * |       |
|--------------------------------------------------------|---|-------|
| What is the first name of the eldest of your siblings? | * |       |
| When is your oldest child's birthday (MM/DD)?          | * |       |
|                                                        |   | *Requ |

| Please change your logi | n information.                                                                                                    |
|-------------------------|----------------------------------------------------------------------------------------------------|
| Username*               |                                                                                                    |
|                         | Your username may contain alphanumeric characters and any of the following special characters: period (.), at sign (@), underscore (_), and dash (-).                                                                                                    |
| New Password*           |                                                                                                    |
|                         | Your password must have a minimum of 8 characters. It cannot be one of your last 3 passwords. Allowable<br>special characters include: exclamation mark (I), at sign (@), pound sign (#), dollar sign (\$), percentage sign (%),<br>ampresand (8), and settisk ('). |
| Confirm Password*       |                                                                                                    |
|                         | *Require                                                                                                    |

#### Step 3:

Create your Username and Password.

#### Step 4:

Please read and accept the Esign Consent and Online Services agreements. You must open the agreements and **scroll to the bottom** in order to select the check boxes.

| You must accept the terms and conditions | for this account by reviewing and accepting all agreements listed below | Ν. |
|------------------------------------------|-------------------------------------------------------------------------|----|
| Esign Consent Agreement                  | Read and agree 🥝 Agreed                                                 |    |
| Online Services Agreement                | Read and agree < Ø Agreed                                               |    |
| Fee Schedule                             |                                                                         |    |
|                                          |                                                                         |    |

#### Step 5:

Please enter and confirm your email address to ensure you receive notifications based on your elected preferences.

You will also confirm your delivery method preference for certain bank disclosures and notices.

Please note: You may update this information later by clicking on the Statements and Notifications tab, then 'Update Notification Preferences'

| Statements & Notifi               | cations / Update Notification Preferences                                                                                                    |
|-----------------------------------|----------------------------------------------------------------------------------------------------|
| Contact Information               |                                                                                                    |
| Email Address                     | kyross@hsabank.com                                                                                                    |
| Confirm Email Address             | kyross@hsabank.com                                                                                                    |
|                                   | Please provide a valid and current email<br>address to ensure that you are notified<br>when important documents (such as<br>your HSA Account Summary and Tax<br>Statements) become available on the<br>Member Website. You will need an<br>email address to select any of the<br>optional alerts. |
| Notifications                     |                                                                                                    |
| You will receive bank disclosures | and notices, in addition to the items listed below, based on the delivery method you select below.                                                                                                    |
| Delivery Method                   | Online                                                                                                    |
| For                               | HSA Account Summary<br>HSA Tax Documents                                                                                                    |

#### **Future Login**

When you return to log in again, enter the username and password you created in step 3 and click Login. If your account is locked, please contact HSA Bank's Client Assistance Center at 800-357-6246.

| Existing Us  | er?       |                  |
|--------------|-----------|------------------|
| Login to you | r account |                  |
| Username     |           | Forgot Username? |
| Password     |           | Forgot Password? |
|              | Login     |                  |

#### **Forgot Username/Password**

If you have forgotten your username or password, click the

appropriate link on the login page. Follow the steps to reset your password and/or recover your username.

# Navigate from the Home Page

The HSA Bank Home Page will be displayed on your screen each time you log into the site. Each tab from your Home Page offers an easy-to-use navigation system for viewing information on your account.

- The left side of the Home Page provides "I Want To..." links to take actions related to your account:
  - a. Pay Bill/Contribute (Contribution or Withdrawal)
  - b. Manage Investments
  - c. Manage My Expenses

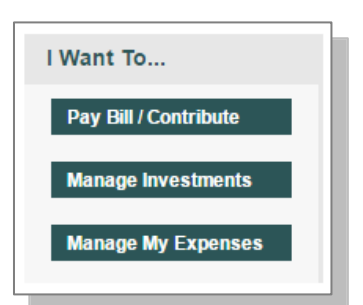

Starting with the top navigation, you may access information via the menu tabs at the top of the screen.
 Additionally, there are a number of quick links throughout the body of each page that will be described as part of each tab.

| • Home                          | Homo | myllealth Portfolio  | Accounts | Education & | Statements &  | Profile |
|---------------------------------|------|----------------------|----------|-------------|---------------|---------|
| myHealth Portfolio <sup>3</sup> | nome | illynealul Fortiollo | Accounts | Support     | Notifications | Frome   |
| Accounts                        |      |                      |          |             |               |         |
| Education & Support             |      |                      |          |             |               |         |
| Statements & Notification       | IS   |                      |          |             |               |         |

- Profile
- Your **Message Center** on the homepage helps you stay on top of your account with a variety of notifications or calls to actions, such as a message to alert you once you are eligible to open an investment account, notice of external bank account that need to be validated, or a link to download the Mobile App. *For more information, please see the Message Center section on page 9.*
- Click on the bolded text in the message center to navigate you to the page needed to execute the call to action.

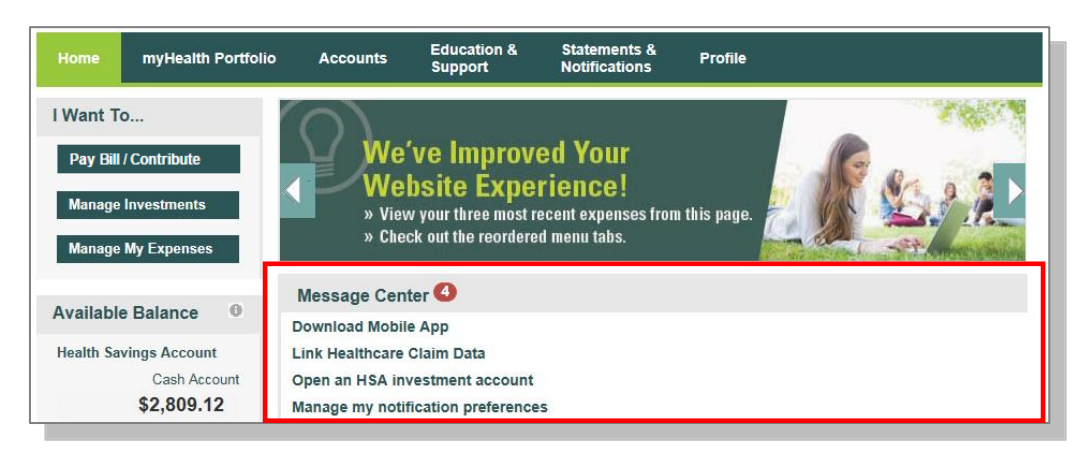

- Below your Message Center you will see a snapshot of your 3 most recent expenses. You can click on the 'View More' link to review all expenses on the myHealth Portfolio<sup>SM</sup> tab.
- Click **Pay** if you paid out of pocket for an expense and need to be reimbursed or to pay a claim manually. If you've already done so, the Status in recent expenses will show as paid.

| Home                                                                                                    | myHealth Portfolio | Accounts            | Education &<br>Support | Statements &<br>Notifications | Profile   |                     |       |           |
|----------------------------------------------------------------------------------------------------|--------------------|---------------------|------------------------|-------------------------------|-----------|---------------------|-------|-----------|
| I Want To Pay Bill / Contribute Manage Investments Manage My Expenses  Available Balance Health Savings Account Cash Account Cash Ac |                    |                     |                        |                               |           |                     |       |           |
|                                                                                                    | \$2,000112         | Recent Transactions |                        |                               |           |                     |       |           |
|                                                                                                    |                    | Date -              | Expense                | Merchant/Pro                  | vider     | Submitted<br>Amount | Statu | 5         |
|                                                                                                    |                    | 10/30/2015          | Dental                 | Dr. Dental                    |           | \$75.00             | 0     | Pay       |
|                                                                                                    |                    | 10/20/2015          | Medical                | Queen of the \                | /alley M… | <b>\$60.1</b> 8     | 0     | Pay       |
|                                                                                                    |                    | 10/10/2015          | Medical                | Jennifer G. Ro                | ss, M.D   | \$29.12             | 0     | Pay       |
|                                                                                                    | L                  |                     |                        |                               |           |                     |       | View More |
|                                                                                                    |                    | Quick View          |                        |                               |           |                     |       |           |

• At the bottom of the Home page is the Quick View section, which graphically displays key metrics, making it easy to track your contributions to date. You can also assess your saver vs. spender habits year-over-year with the contribution and distribution activity graph.

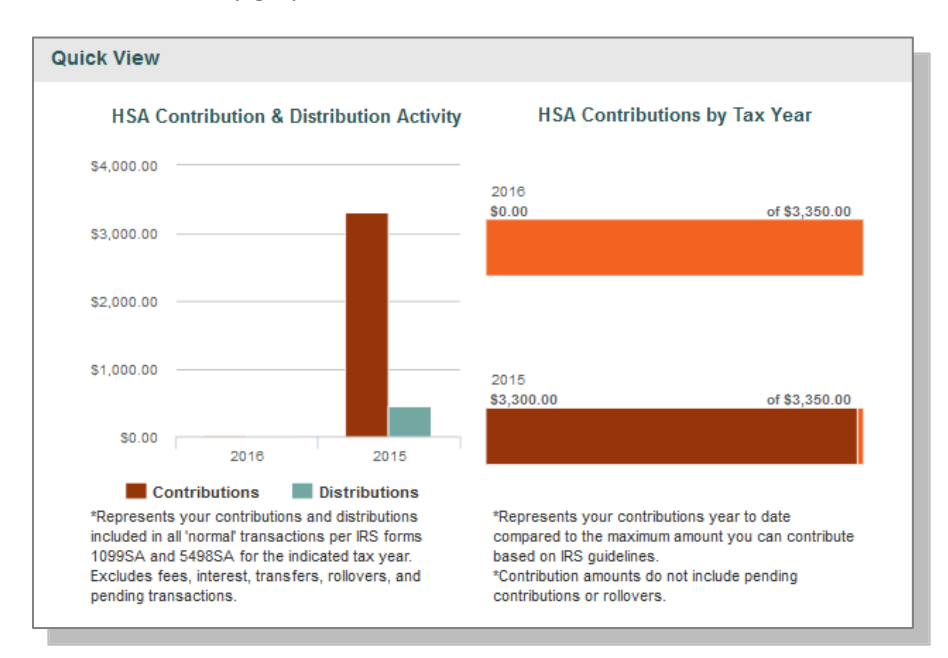

The HSA contribution and distribution graph reflects the maximum contribution limit based upon a Member's HDHP coverage level (individual or family). Please contact HSA Bank if your contribution limit needs to be updated to reflect your current HDHP coverage level.

#### **Message Center**

The Message Center will help you make the most of your account by highlighting action items, such as downloading the Mobile App to stay connected to your account on the go or confirming a linked external bank account. Clicking on each item will bring you to the relevant page or pop up with more information.

When first opening your account, you may see a message indicating that action is required to finalize the opening of your account.

Message Center 2

To get your money faster, set up a bank account for direct deposit Action required to open your account View More

- This message indicates that HSA Bank needs additional documentation to maintain your open account. Clicking "View More" will provide additional information on why we require this, as well as how to send in your documentation.
- You will also receive a letter in the mail with specific information on what is needed from you and how to send us the required documents.

Action Required to Open Your Account

In accordance with the USA PATRIOT Act, Federal law requires all financial institutions to obtain, verify, and record information that identifies each individual or entity opening an account. During our account opening process, we were unable to verify some of your information. While your account is currently open, it will be closed 60 days after the date of opening if we do not receive the necessary information to confirm your identity. To confirm what information is needed, please reference the letter that was mailed to you or call the number on the back of your debit card. Action Required: Please complete the Health Savings Account Verification Form and submit copies of the necessary documentation to validate your identity at www.hsabank.com/IDdocuments or via askus@hsabank.com. Once your documentation is validated, this message will no longer appear in the message center. If you recently submitted documentation, processing time normally takes 1-2 weeks. If you would like to inquire on the status of your documentation validation, please call the number on the back of your debit card for further assistance.

×

# I want to... Pay Bill/Contribute (Withdrawal/Contribution)

From the left hand side of the home page select **"Pay Bill/Contribute."** This feature can be used to transfer funds to or from your HSA.

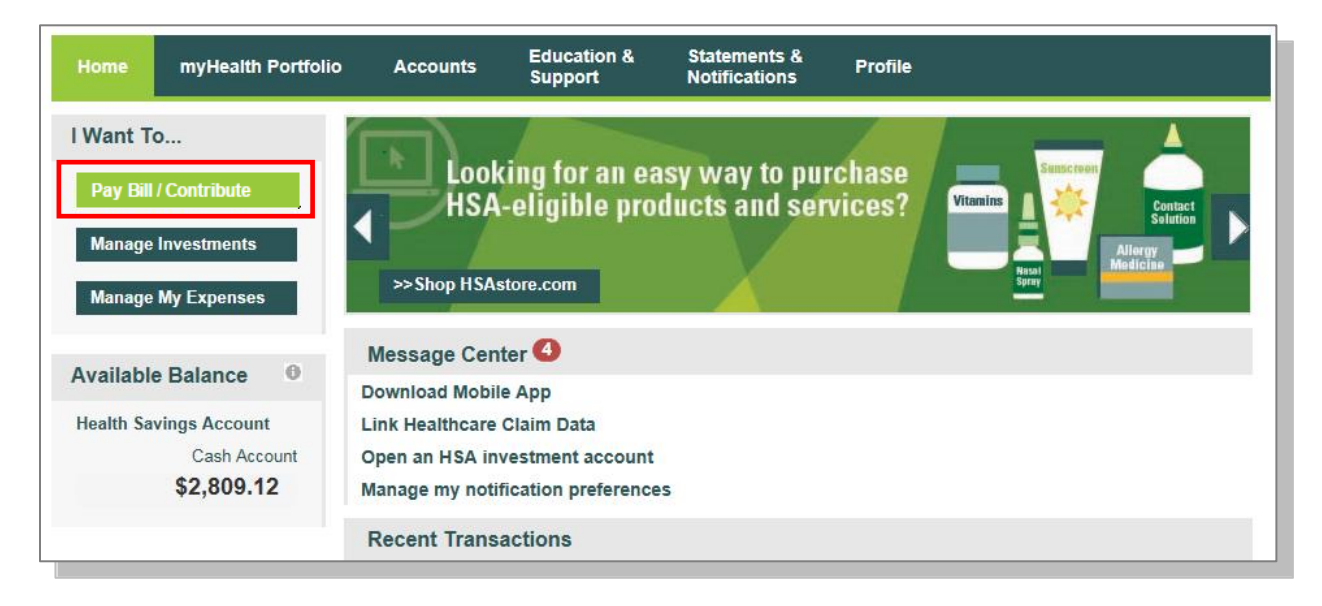

#### **Reimburse Yourself**

The best way to reimburse yourself is to establish an Electronic Fund Transfer (EFT) with your external bank account and initiate a transaction from your HSA to your checking or savings account.

If you need to add an external bank account, click on the Add Bank Account link.

| Home myHealth Portfoli          | o Accounts    | Education &<br>Support | Statements &<br>Notifications | Profile |   | I Want to  |
|---------------------------------|---------------|------------------------|-------------------------------|---------|---|------------|
| Balance Detail 0                | Accounts      | / Pay Bill             | / Contribut                   | e       |   |            |
| Cash Account                    | Create Transa | ction                  |                               |         |   |            |
| Actual Balance<br>\$2,809.12    | From *        | My                     | / HSA                         |         | • |            |
| Pending Withdrawals<br>\$0.00   | To *          | Se                     | elect an account              |         | • |            |
| Available Balance<br>\$2,809.12 |               | Add                    | Bank Account                  |         |   | * Required |
|                                 | Cancel        |                        |                               |         |   | Next       |

|                        |                | · · · · · |
|------------------------|----------------|-----------|
| Bank Account Inform    | ation          |           |
| Routing Number *       |                |           |
| Account Number *       |                |           |
| Confirm Account Num    | per *          |           |
| Account Type *         | Checking -     |           |
| Account Nickname * 🖲   |                |           |
| Bank Institution Infor | mation         |           |
| Bank Name *            |                |           |
| Bank Address *         | Address Line 1 |           |
|                        | City           |           |
|                        | Select a state |           |
|                        |                | *Required |

#### **Add External Bank Account**

To add a new account, click on Add Bank Account, complete your banking information, and click on submit. (See Profile section in this guide for additional details.)

#### **Pay Bill**

- To provide additional payment flexibility while utilizing your HSA, you have the option to request a distribution check from your account. The check will be sent directly to the payee listed. Please follow the below instructions to successfully submit an online
  - distribution request.

Note: Checks are mailed within 72 hours and take 5-6 days for delivery.

 From the Make HSA Transaction Page, select My HSA in the From field and Someone Else in the To field, and then click Next.

| Accounts /            | Pay Bill / Contribute                                    |            |
|-----------------------|----------------------------------------------------------|------------|
| Create Transaction    |                                                          |            |
| From *                | My HSA 👻                                                 |            |
| То *                  | Someone Else                                             |            |
| Based on your selecti | ons, you will be requesting a distribution (withdrawal). |            |
|                       |                                                          | * Required |
| Cancel                |                                                          | Next       |
|                       |                                                          |            |

## Add a Payee

- You can add a new payee or select a previously added payee to send payment to.
- Enter the name of the person to be paid in the <u>Payee Name</u> field (information will appear on the printed check for reference).
- Complete the information (this will be who the check is made payable to).
- Include an account number if applicable. The <u>Account Number</u> will also appear on the printed check.
- Complete the address of where the check should be mailed.
- Once you have completed the Payee information, click Next.

| Accounts / Pay   | / Bill / Contribute                                                                |
|------------------|------------------------------------------------------------------------------------|
| Payee Details    |                                                                                    |
| Payee *          | <ul> <li>Add a New Payee</li> <li>Select a Saved Payee</li> </ul>                  |
| Payee Name *     |                                                                                    |
|                  | Enter who provided this service (this may be a physician, hospital, etc.)          |
| For              |                                                                                    |
|                  | When appropriate, provide the name of the<br>person who received service.          |
| Account Number * |                                                                                    |
|                  | Enter the account number that the payee uses to identify the service or recipient. |
| Payee Address *  | Address Line 1                                                                     |
|                  | Address Line 2                                                                     |
|                  | Address Line 3                                                                     |
|                  | City                                                                               |
|                  | Select a state                                                                     |
|                  | Enter the address of physician, hospital, etc. who provided the service.           |
| Summary          |                                                                                    |
| From             | My HSA                                                                             |
| То               | Someone Else                                                                       |
|                  |                                                                                    |
| Cancel           | Previous Next                                                                      |

## **Payment Transaction**

• Enter the frequency one-time or schedule and click on Next.

| Accounts / Pay I                      | Bill / Contribute      |      |
|---------------------------------------|------------------------|------|
| Transaction Schedule<br>Frequency * 🛈 | One-time     Oschedule |      |
| Summary<br>From                       | My HSA                 |      |
| То                                    | Someone Else           |      |
| Cancel                                | Previous               | Next |

# **Payment Transaction Details**

| Transaction Details |                              |            |
|---------------------|------------------------------|------------|
| Tax Description 0   | Normal Distribution          |            |
| Amount *            | \$                           |            |
| Expense 0           | Select an expense category • |            |
| Recipient/Patient 0 | INVESTMENT TESTONE           |            |
| Notes               | *                            |            |
|                     | Ŧ                            |            |
| Summary             |                              |            |
| From                | My HSA                       |            |
| То                  | Someone Else                 |            |
| Schedule            | One-time                     |            |
|                     |                              | * Required |
| Cancel              | Provious                     | Novt       |

Enter the amount, category of the expense, recipient/patient, and notes, and click on Next.

# **Transaction Summary and Confirmation**

- View the transaction summary and read and agree to the Distribution Disclaimer.
- Confirm the transaction and select Submit or enter another transaction.

| Accoun                                                                                                    | ts / Tran                                                                                                    | saction Sur                                                                                                    | nmary                                                                                                    |                                                                                                    |
|----------------------------------------------------------------------------------------------------|----------------------------------------------------------------------------------------------------|----------------------------------------------------------------------------------------------------|----------------------------------------------------------------------------------------------------|----------------------------------------------------------------------------------------------------|
| Transactio                                                                                                    | on Summary                                                                                                    | (1)                                                                                                    |                                                                                                    |                                                                                                    |
| From                                                                                                    | То                                                                                                    | Expense                                                                                                    | Amount                                                                                                    |                                                                                                    |
| My HSA                                                                                                    | Test                                                                                                    | Dental                                                                                                    | \$1.00                                                                                                    | Remove                                                                                                    |
| Total Amou                                                                                                    | int                                                                                                    |                                                                                                    | \$1.00                                                                                                    |                                                                                                    |
| Normal E                                                                                                    | )istribution [                                                                                                    | Disclaimer                                                                                                    |                                                                                                    | Ø Agreed 🗸                                                                                                    |
| distribution<br>applicable<br>expenses<br>plan, and<br>conseque<br>custodian<br>and their of<br>l confirm t<br>not be ser | n request. I an<br>coverage per<br>have not prev<br>will not be clai<br>nces resulting<br>thrustee canno<br>designated rep<br>hat the financi<br>nt international | n claiming reimburse<br>iod for myself and/o<br>iously been reimbur<br>med as an income t<br>from this distributio<br>t provide legal advic<br>vresentative harmles<br>al transaction I am a<br>ly. | ement only for eligii<br>r my legal depende<br>sed or will not be r<br>ax deduction. I cer<br>n. I understand tha<br>re. I indemnify and<br>ss against any liabii<br>about to initiate is fe | ble expenses incurred during the<br>ent(s) under the plan. These<br>eimbursed under any other benefit<br>tify that I am responsible for any<br>t my designated representative or<br>agree to hold the custodian/trustee<br>lities.<br>or domestic purposes only and will |
| I have                                                                                                    | read, understa                                                                                                    | and, and agree to th                                                                                                    | e information and f                                                                                                    | terms above.                                                                                                    |
| Cance                                                                                                    |                                                                                                    |                                                                                                    | Save for Later                                                                                                    | Add Another Submit                                                                                                    |

## Make a Contribution

To make a post-tax contribution, from the Make HSA Transaction page, select a bank account on file in the **From** field and select My HSA in the **To** field. Note: if you do not have a bank account on file, you can click on 'Add Bank Account' and follow the steps.

| counts /<br>eate Transacti | Pay Bill         | I / Contribu                     | g (xxxx0001) •                                               |          |                                                                                         |
|----------------------------|------------------|----------------------------------|--------------------------------------------------------------|----------|-----------------------------------------------------------------------------------------|
| eate Transacti<br>om *     | on<br>M<br>Upd   | ly Checking / Checking           | g (xxxx0001) •                                               | ·        |                                                                                         |
| om *                       | Upo              | ly Checking / Checking           | g (xxxx0001) •                                               |          |                                                                                         |
|                            | Up               | date Bank Account                |                                                              |          |                                                                                         |
|                            |                  | auto Barni Account               |                                                              |          |                                                                                         |
| *                          | M                | ly HSA                           | •                                                            |          |                                                                                         |
| sed on your sele           | ections, you wil | I be requesting a cor            | ntribution (deposit).                                        |          |                                                                                         |
|                            |                  |                                  |                                                              |          | * Required                                                                              |
| Cancel                     |                  |                                  |                                                              | Ne       | ext                                                                                     |
| *<br>C                     | ed on your sele  | Ned on your selections, you will | My HSA<br>ed on your selections, you will be requesting a co | My HSA • | My HSA • ed on your selections, you will be requesting a contribution (deposit). Cancel |

Select your contribution schedule:

- One-Time
- Recurring (Schedule)

|                      | Sin' Contributo                                         |
|----------------------|---------------------------------------------------------|
| Transaction Schedule |                                                         |
| Frequency *          | One-time Schedule                                       |
| Schedule *           | Monthly     Weekly                                      |
|                      | Day: 1 • of every 1 • month(s)                          |
|                      | On the: First      Monday      of every 1      month(s) |
| Start Date *         | 10/10/2015                                              |
| End Date             | None                                                    |
|                      | End by     mm/dd/yyyy                                   |
| Summary              |                                                         |
| From                 | My Checking / Checking (xxxx0001)                       |
| То                   | My HSA                                                  |
|                      |                                                         |
| Cancel               | Previous Next                                           |
|                      |                                                         |

| Accou      | nts / Pay          | Bill / C   | ontrib       | ute       |         |                        |
|------------|--------------------|------------|--------------|-----------|---------|------------------------|
| Transactio | on Details         |            |              |           |         |                        |
| Tax Year * | 0                  | 2015       |              |           |         |                        |
| Amount *   |                    | \$         |              |           |         |                        |
| Notes      |                    |            |              |           | *       |                        |
| IRS Maxim  | um Contributio     | n Amount @ | )            |           |         |                        |
| Tax Year   | <b>IRS Maximum</b> | Processed  | Scheduled    | Pending   | Maximum | Contribution Available |
| 2015       | \$3,350.00         | \$3,000.00 | \$0.00       | \$300.00  | \$50.00 |                        |
| Summary    |                    |            |              |           |         |                        |
| From       |                    | My Checki  | ng / Checkin | g (xxxx00 | 01)     |                        |
| То         |                    | My HSA     |              |           |         |                        |
| Schedule   |                    | Scheduled  | i i          |           |         |                        |
|            |                    |            |              |           |         | * Required             |
|            |                    |            |              | Dr        |         | Next                   |

If you are making a contribution between January 1st and April 15th, you have the option to contribute to the prior tax year. Use the IRS Maximum Contribution detail presented to determine how much you can contribute for the applicable tax year. Click Next.

On the next screen you will confirm the transaction summary, agree to the contribution disclaimer, and click Submit.

Contributions from your personal external bank account will generally be withdrawn within 2 to 3 business days of your request.

# I want to...Manage Investments

This link takes you to the Manage Investments Page where you can open a self-directed investment account if you have met the minimum threshold required in your Health Savings cash account (if applicable).

You may also access the Investments page by clicking the Accounts tab from the menu bar and then clicking on the Investments tab on the left side panel.

Please note, the link on the homepage to Manage Investments and an overview of the options on the investment page are not available until you have the minimum

balance in your HSA health savings cash account (if applicable).

## **Investments Overview and Options**

To understand more about TD Ameritrade or Devenir self-directed investment options, click on the "See an Overview" link.

Investment accounts are not FDIC insured and they are not bank guaranteed. Investment accounts are not a deposit account, or an obligation of HSA Bank, and they may lose value. They are not guaranteed by any federal government agency. Performance data and ratings represent past performance and are not a guarantee of future results. Investment returns and principal value will fluctuate and investors' shares, when sold, may be worth more or less than their original cost.

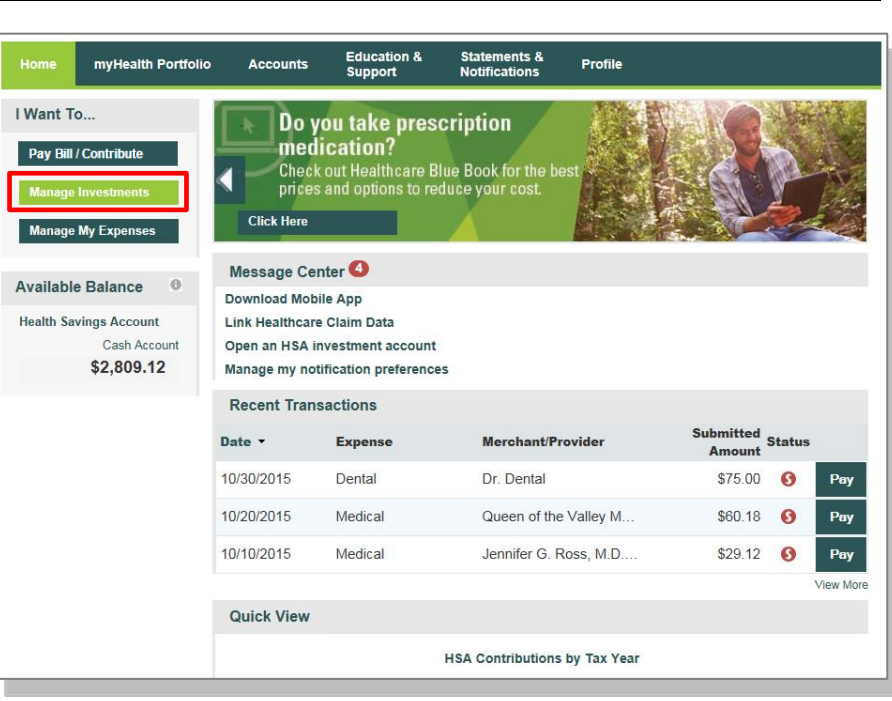

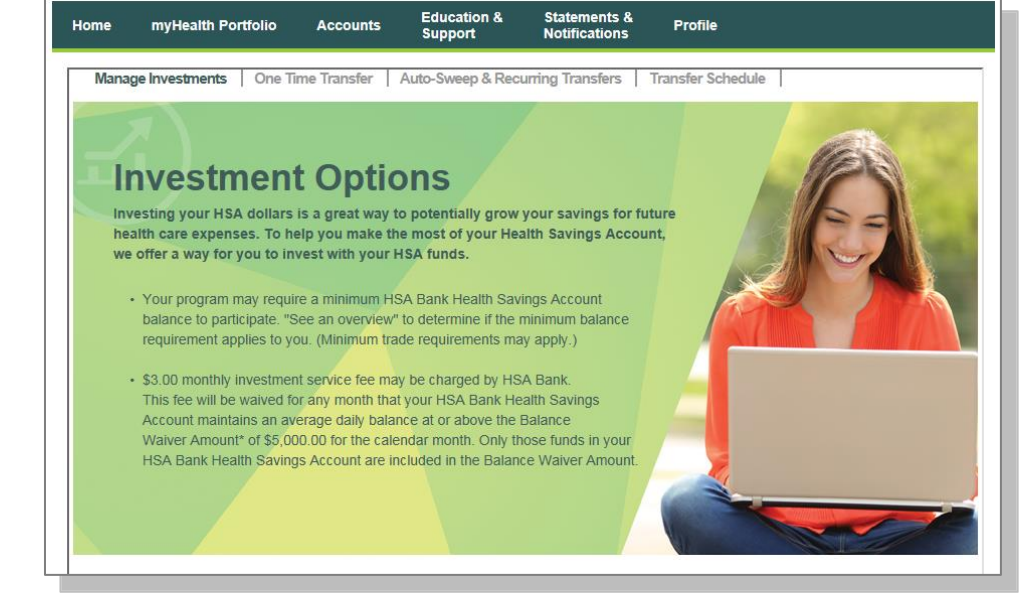

Click the Enroll Now button to establish a TD Ameritrade or Devenir Self-Directed Investment Account.

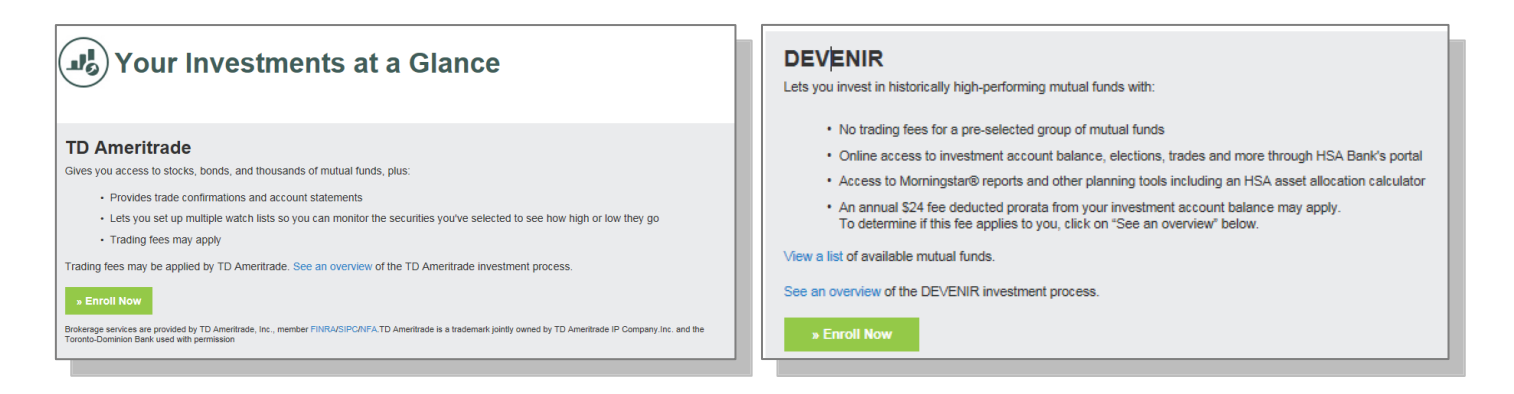

#### Manage Existing Self-Directed Investment Account

Once you have a self-directed investment account(s) opened, you will be able to see your Investments at a Glance. To manage your self-directed investment account, click on **Choose an Action** from the drop down under Manage Your Account.

The Manage Your Account drop down enables you to transfer funds to and from your investment account and view your account/transactions. You can make a one time transfer, create a schedule of transfers, or set cash balances above a designated amount to sweep over to the self-directed investment account.

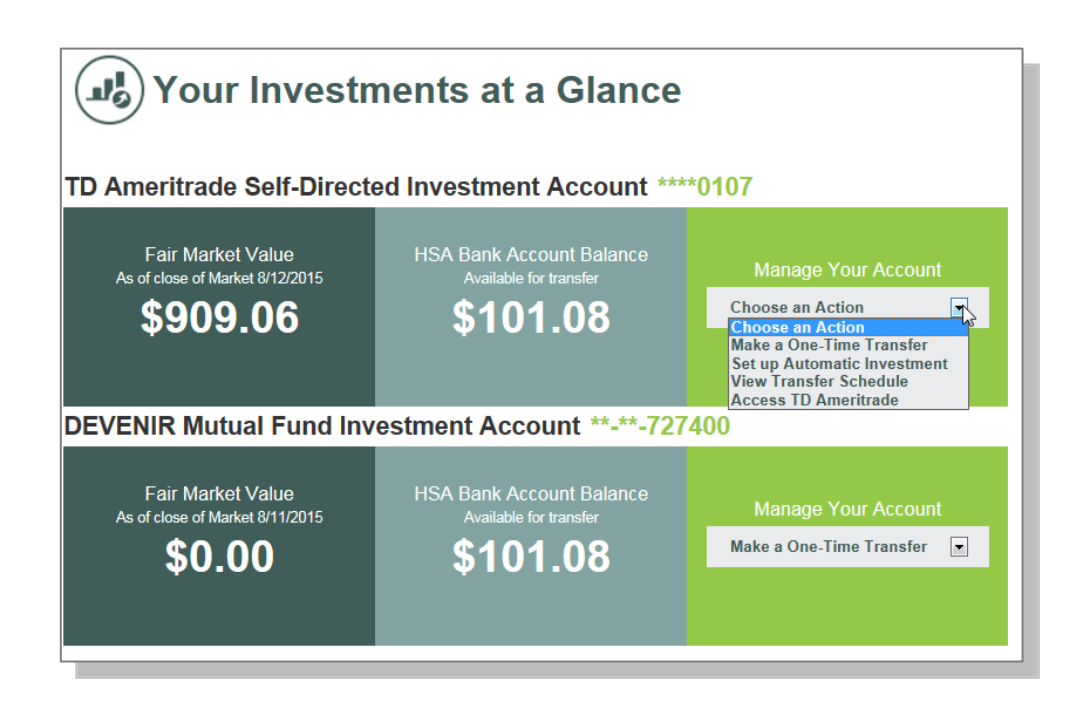

#### **Auto-Sweep Setup**

- Under the Auto-Sweep & Recurring Transfers tab, select the Auto-Sweep radio button.
- Enter the sweep threshold; HSA cash account funds exceeding the sweep threshold will automatically be
- transferred into the specified investment accounts (% must equal 100%).
- The minimum sweep amount is \$25.00. Click continue.
- On the next page, you will be prompted to enter the last 4 digits of your Social Security Number to confirm the

| I want to set up Auto                                                                                                    | -Sweep: 💿 📀               |
|----------------------------------------------------------------------------------------------------|---------------------------|
| I want to set up a Recurring T                                                                                                    | ransfer: 🔘                |
| Select the account you want to transfer from:                                                                                        | HSA ****5376              |
| Indicate the percentage you wish to distribute to your account(s):                                                                   | 100 % Devenir *****811640 |
| Sweep Threshold:                                                                                                    | Minimum \$ 100            |
| HSA cash account funds exceeding the Sweep threshold will automatically<br>be transferred into the specified Investment accounts(s)  |                           |
| Minimum Sweep:                                                                                                    | \$25.00                   |
| Minimum amount that will be transferred from your HSA to the specified<br>investment account(s) when you exceed the Sweep Threshold. |                           |
|                                                                                                    |                           |

transfer details and set up the automatic sweep.

#### **Recurring Transfer Setup**

- Under the Auto-Sweep & Recurring Transfers tab, select the Recurring Transfer radio button.
- Select the desired accounts to set up the recurring transfer and specify the transfer amount.
- Select the Frequency and click Continue.

| Select one of the following options:             |                            |                                            |
|--------------------------------------------------|----------------------------|--------------------------------------------|
| I want to set up                                 | Auto-Sweep: 🔘 📀            |                                            |
| I want to set up a Recur                         | ring Transfer: 💿           |                                            |
| Select the account you<br>want to transfer from: | HSA ****4516               | Available balance: \$990.06 as of 8/5/2015 |
| Select the account you want to transfer to:      | Ameritrade *****0107       | Available balance: \$0.00 as of 8/5/2015   |
| Transfer Amount:                                 | 25 Minim                   | um \$ 25                                   |
|                                                  |                            |                                            |
| Frequency:                                       | BiMonthly                  |                                            |
|                                                  | 1st and 15th of each month |                                            |
|                                                  |                            | Cancel >> Continue                         |

• On the next page, you will be prompted to enter the last 4 digits of your Social Security Number to confirm the transfer details and set up the recurring transfer.

| Review the details of you<br>Security Number and cli                          | ir transfer(s) below. To confirm your transfer(s), provide the last four digits of your Socia<br>ik the Confirm button below. |
|-------------------------------------------------------------------------------|----------------------------------------------------------------------------------------------------|
| Social Securit                                                                | v Number (last four digits):                                                                                                  |
|                                                                               | Cancel >>CONFIRM                                                                                                    |
|                                                                               |                                                                                                    |
|                                                                               |                                                                                                    |
| Transfer Details                                                              |                                                                                                    |
| Transfer Details<br>From Account: H                                           | SA ***4516                                                                                                    |
| Transfer Details<br>From Account: H<br>To Account(s): A                       | SA ***4516<br>meritrade ****0107                                                                                              |
| Transfer Details<br>From Account: H<br>To Account(s): A<br>Transfer Amount: S | SA ***4516<br>meritrade *****0107<br>25.00                                                                                    |

# I want to...Manage My Expenses

From the left hand side of the Home page, click on Manage My Expenses if you want to review, add, or export expenses.

## myHealth Portfolio<sup>SM</sup> Dashboard

The Manage My Expenses button will take you to the myHealth Portfolio<sup>SM</sup> page. This page provides a complete picture of your healthcare expenses. It is a self service dashboard that allows you to:

- Store health expense data and receipts
- File claims or distribution requests
- Initiate a provider payment
- View an easy-to-read snapshot of your healthcare finances with charts and graphs
- Consolidate health expenses and claims from multiple insurance providers (this functionality may not be available to all members)

Further,

- The graph shows expenses by category, status, recipient and merchant provider. To change the view, click on Reset Graph and select the view you would like to see.
- Details of your expense transactions can be viewed by clicking on any expense.
- You can edit an expense, such as the category, by clicking on Update Expense. You also have to option to attach a receipt to the expense for convenient storage and easy access.
- You may also pay an expense by clicking the Pay button.

| Date 🔻             | Expense                                            | Recipient/Patien                | t Merchant/Provider                          | Submitted<br>Amount                               | Status |     |
|--------------------|----------------------------------------------------|---------------------------------|----------------------------------------------|---------------------------------------------------|--------|-----|
| 10/8/2015          | Medical                                            | -                               | -                                            | \$78.23                                           | 0      |     |
| 9/29/2015          | Medical                                            | -                               | -                                            | \$185.96                                          | 0      |     |
| 9/29/2015          | Medical                                            | -                               | -                                            | \$185.96                                          | 0      |     |
| 9/2/2015           | Medical                                            | -                               | -                                            | \$142.63                                          | 0      | Pay |
| Expense<br>Details | Description: O<br>Source: Online<br>Received Date: | ffice Visit<br>9<br>: 9/30/2015 | Date(s) of Ser<br>Expense Amo<br>Payable Amo | vice: 9/2/2015<br>punt: \$142.63<br>unt: \$142.63 |        |     |
|                    | Upload Receip<br>Remove Expen                      | t(s)<br>Ise                     | Add Expense Note<br>Update Expense           | Mark as Paid                                      |        |     |

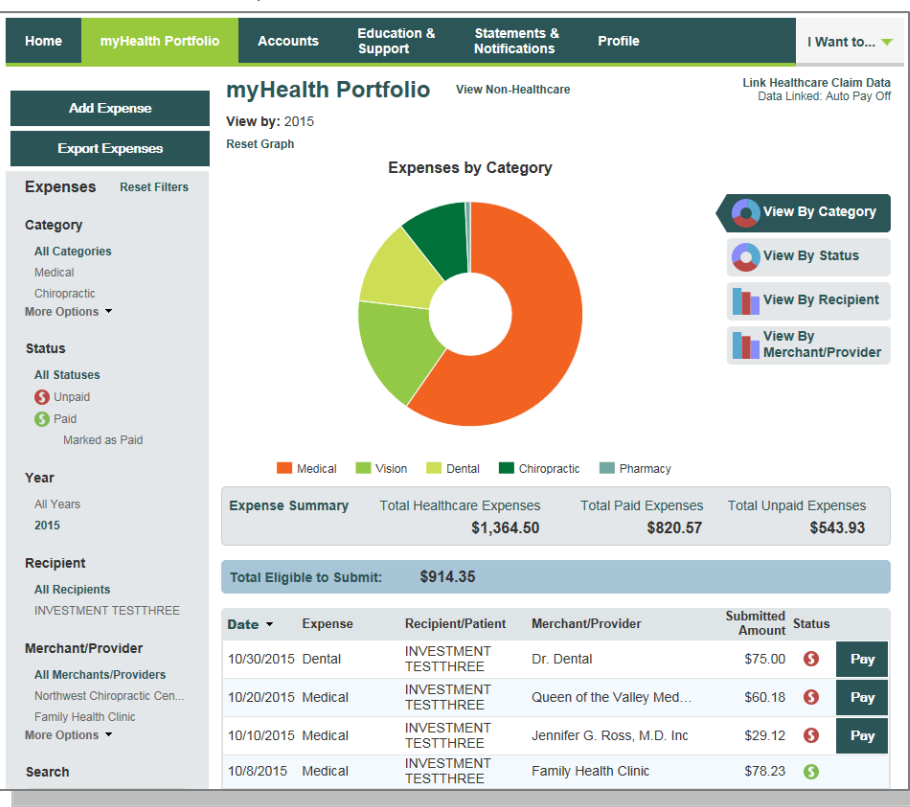

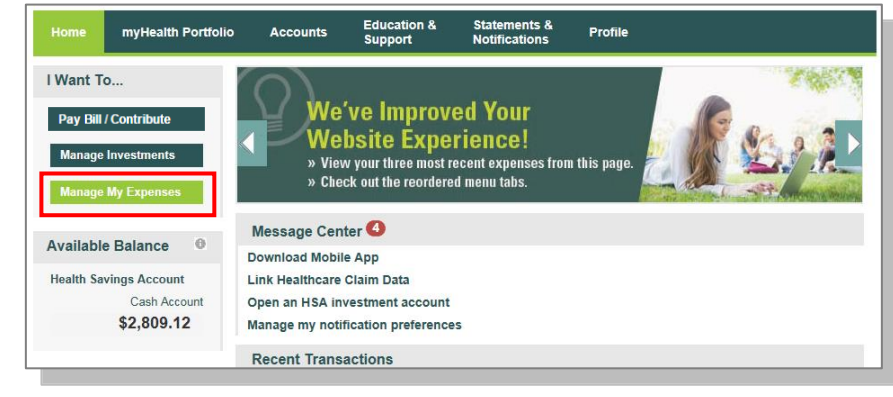

#### Add Qualified Medical Expenses

- You may want to keep track of expenses paid for with funds other than your HSA Bank Health Benefits Debit Card. To add an expense to your portfolio, click on the Add Expense button on the left hand side of the screen. Keep in mind that you can pay for a wide range of IRS-qualified healthcare expenses with your HSA, including many that aren't typically covered by health insurance plans. This includes deductibles, co-insurance, prescriptions, dental and vision care, and more.
- For a complete list of IRS-qualified healthcare expenses, visit irs.gov or hsabank.com/IRSQualifiedExpenses .

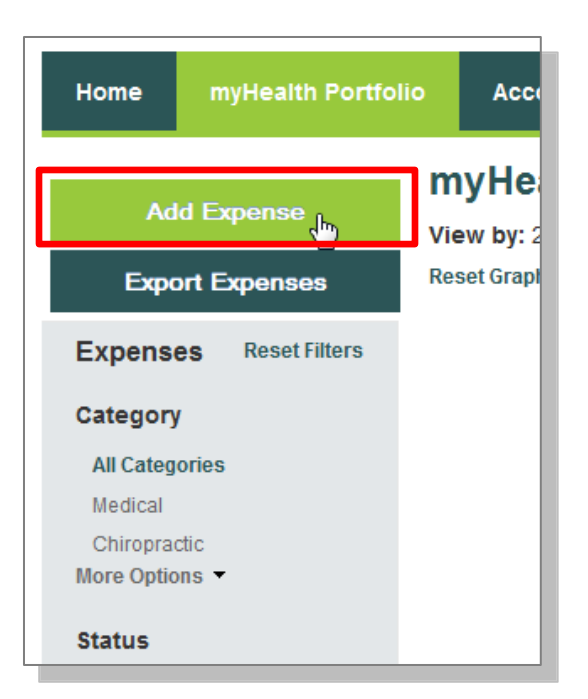

- Complete the information regarding the expense and click on Add.
- You also have the ability to attach/upload a healthcare receipt for easy access to it later.
- The expense will be reflected in the graph on the myHealth Portfolio<sup>SM</sup> dashboard.

| myHealth Portfolio /  | Add Expense                   |           |
|-----------------------|-------------------------------|-----------|
| Expense Information   |                               |           |
| Expense Description*  | Office Visit                  |           |
| Date of Service*      | 10/07/2015                    |           |
| Total Billed Amount ® | \$ 20.00                      |           |
| Expense Amount*       | \$ 20.00                      |           |
| Provider              | Dr. Z<br>Add Provider Address |           |
| Expense               | Medical                       |           |
| Recipient/Patient     | ☑ INVESTMENT TESTTHREE        |           |
| Receipt               | Upload Receipt                |           |
| Source                | Online                        |           |
| Date Received         | 10/7/2015                     |           |
| Notes                 | Paid in cash                  |           |
| 1                     |                               | *Required |
| Cancel                | Add                           |           |

#### **Pay Expense**

Click **Pay** if you paid out of pocket for an expense and need to be reimbursed or to pay a claim manually.

| Expense     | Summary         | Total Healthcare Expen<br>\$1,200 | ses Total Paid<br>.20 | Expenses Total Unp<br>\$742.34 | aid Expe<br><b>\$45</b> | enses<br>7.86 |
|-------------|-----------------|-----------------------------------|-----------------------|--------------------------------|-------------------------|---------------|
| Total Eligi | ible to Submit: | \$750.05                          |                       |                                |                         |               |
| Date •      | Expense         | Recipient/Patient                 | Merchant/Provider     | Submitted<br>Amount            | Status                  |               |
| 10/7/2015   | Medical         | -                                 | -                     | \$78.23                        | 0                       |               |
| 9/29/2015   | Medical         | -                                 | -                     | \$185.96                       | 0                       |               |
| 9/29/2015   | Medical         | -                                 | -                     | \$185.96                       | 6                       |               |
| 9/2/2015    | Medical         | -                                 | -                     | \$142.63                       | 0                       | Pay           |
| 9/2/2015    | Pharmacy        | -                                 | -                     | \$10.00                        | 0                       | Pay           |
| 8/26/2015   | Dental          | -                                 | -                     | \$95.00                        | 0                       | Pay           |
| 7/29/2015   | Chiropractic    | -                                 | -                     | \$45.00                        | 0                       |               |

#### **Export Expenses**

To export your expenses to use for other purposes, click on the Export Expenses button on the left side menu bar.

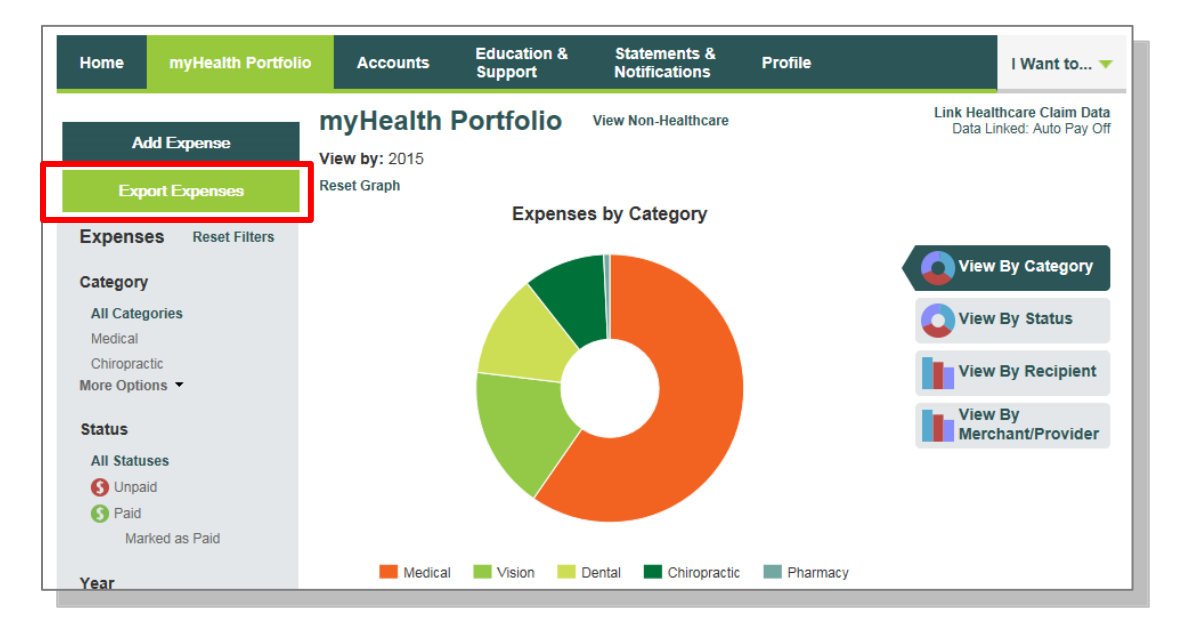

## Sample Excel Expense Export

|   | ~          |          | <u> </u> | -         |                  | -           |              |         |           | N N    | -         |            |             |           |           | ~     |       |            |          |
|---|------------|----------|----------|-----------|------------------|-------------|--------------|---------|-----------|--------|-----------|------------|-------------|-----------|-----------|-------|-------|------------|----------|
|   | Expense II | Expense  | Expense  | Recipient | Merchant, Submit | tec Expense | S Descriptio | Expense | E EOB Num | Source | Date Rece | Date(s) of | Total Bille | Expense A | Payable A | Notes | Payee | Provider / | Provider |
|   | 8454       | 7/7/2015 | Other    |           |                  | 20 Paid     |              | doctor  |           | Online | 7/7/2015  | 7/7/2015   | 20          | 20        | 0         |       |       |            |          |
| _ |            |          |          |           |                  |             |              |         |           |        |           |            |             |           |           |       |       |            |          |

#### Accounts

**Account Summary (balances)** 

The Account Summary on the Accounts tab shows the Health Savings Cash Account Available Balance and the selfdirected Investment Balance (if applicable).

| Home myHealth Portfol         | io Accounts    | Education &<br>Support    | Statements &<br>Notifications | Profile | I Want to 🔻        |
|-------------------------------|----------------|---------------------------|-------------------------------|---------|--------------------|
| Account Summary               | Accounts       | / Account \$              | Summary                       |         |                    |
| Account Activity              | Health Savings | Account Number : 30315231 |                               |         |                    |
| Investments                   |                | Av                        | vailable Cash Balance         | •       | Investment Balance |
|                               |                |                           | \$2,809.12                    |         | \$0.00             |
| HSA Contributions By Tax Year |                |                           |                               |         |                    |
| HSA Coverage Level            |                |                           |                               |         |                    |

## **Account Activity**

The Account Activity page provides transaction details for your account. You can export transactions using the Export button. You can also see details of a specific transaction by clicking on the individual transaction.

| Home myHealth Portfo              | lio Accour        | nts Education &<br>Support | Statements &<br>Notifications | Profile                   |                              | I Want to 🔻               |
|-----------------------------------|-------------------|----------------------------|-------------------------------|---------------------------|------------------------------|---------------------------|
| Account Summary                   | Accour            | nts / Account A            | ctivity                       |                           |                              |                           |
| Account Activity                  | My HSA            | •                          |                               |                           |                              |                           |
| Investments                       | Pending Tra       | ansactions                 |                               |                           |                              | Export                    |
| Balance Detail 0                  | Requested<br>Date | Description                | Method                        | Contribution<br>(Deposit) | Distribution<br>(Withdrawal) | Available<br>Cash Balance |
| Cash Account                      | There are no      | records to display.        |                               |                           |                              |                           |
| Actual Balance                    | Processed         | Transactions               |                               |                           |                              |                           |
| \$2,809.12<br>Pending Withdrawals | Processed<br>Date | Description                | Method                        | Contribution<br>(Deposit) | Distribution<br>(Withdrawal) | Actual Cash<br>Balance    |
| \$0.00                            | 11/30/2015        | Interest                   | None                          | \$0.23                    |                              | \$2,809.12                |
| Available Balance                 | 11/05/2015        | Transfer Cash to Investn   | nent None                     |                           | \$17.00                      | \$2,808.89                |
| \$2,809.12                        | 10/31/2015        | Interest                   | None                          | \$0.22                    |                              | \$2,825.89                |
| Investment Account                | 10/22/2015        | Participant Contribution   | EFT                           | \$150.00                  |                              | \$2,825.67                |
| USA Contributions By Tay Veer     | 10/22/2015        | Participant Contribution   | EFT                           | \$150.00                  |                              | \$2,675.67                |
| HSA Coverage Level                | 10/08/2015        | Distribution               | Check                         |                           | \$78.23                      | \$2,525.67                |
| Request Check Stop Payment        | 09/30/2015        | Interest                   | None                          | \$0.24                    |                              | \$2,603.90                |
|                                   | 09/29/2015        | Distribution               | Check                         |                           | \$185.96                     | \$2,603.66                |
|                                   | 09/29/2015        | Distribution               | Check                         |                           | \$185.96                     | \$2,789.62                |
|                                   | 09/08/2015        | Transfer Cash to Investn   | nent None                     |                           | \$25.00                      | \$2,975.58                |
|                                   | 1   2 >           |                            |                               |                           |                              | Next >>                   |

# HSA Contributions by Tax Year

You can view HSA Contributions by Tax Year by clicking on the link on the bottom left hand side of the Account Activity screen.

| Home                    | my       | Health Portfo     | olio      | Accoun         | ts Education<br>Support | &           | Statements &<br>Notifications  | Profile  |                   |                       | I Want to 🤜                         |
|-------------------------|----------|-------------------|-----------|----------------|-------------------------|-------------|--------------------------------|----------|-------------------|-----------------------|-------------------------------------|
| Account S               | umm      | ary               | A         | ccour          | its / Accou             | nt Ac       | tivity                         |          |                   |                       |                                     |
| Account A               | ctivit   | by .              | N         | /ly HSA        |                         | •           |                                |          |                   |                       |                                     |
| Investmen               | ts       |                   | Pe        | anding Tr      | neactions               |             |                                |          |                   |                       | Export                              |
| Balance I               | De       | HSA Cont          | ribut     | ions By        | Tax Year View Ex        | ample       |                                |          |                   |                       | × Available<br>Balance              |
| Cash Acc<br>Actual Bala | οι<br>an | Tax<br>Year       | IRS N     | <b>Aaximum</b> | Contributions           | Cont        | ributions from<br>Future Years | Rollover | R<br>Contribution | Remaining<br>Amount * |                                     |
| Ponding M               | /i+i     | 2015              | \$        | 3,350.00       | \$3,300.00              |             | \$0.00                         | \$0.00   |                   | \$50.00               | tual Cash<br>Balance                |
| Available E             | За       | * Contributions f | for Prior | r Year are not | included in the Remaini | ing Contrib | ution Amount.                  |          |                   |                       | ;2,809.12<br>;2,808.89<br>;2,825.89 |
| Investmer               | nt Ac    | count             | 1(        | 0/22/2015      | Participant Contrib     | oution      | EFT                            |          | \$150.00          |                       | \$2,825.67                          |
|                         | tional   | Du Tay Veer       | 10        | 0/22/2015      | Participant Contrib     | oution      | EFT                            |          | \$150.00          |                       | \$2,675.67                          |
| HSA Contribu            | ge Lev   | el                | 10        | 0/08/2015      | Distribution            |             | Check                          | (        |                   | \$78.23               | \$2,525.67                          |
| Request Che             | ck Sto   | p Payment         | 09        | 9/30/2015      | Interest                |             | None                           |          | \$0.24            |                       | \$2,603.90                          |
|                         |          |                   | 0         | 9/29/2015      | Distribution            |             | Check                          | (        |                   | \$185.96              | \$2,603.66                          |
|                         |          |                   | 0         | 9/29/2015      | Distribution            |             | Check                          | C        |                   | \$185.96              | \$2,789.62                          |
|                         |          |                   | 0         | 9/08/2015      | Transfer Cash to I      | nvestme     | nt None                        |          |                   | \$25.00               | \$2,975.58                          |
|                         |          |                   | 1         | 2 >            |                         |             |                                |          |                   |                       | Next >>                             |

# **Education & Support**

#### **Account Education**

The **Account Education** page will help answer your Health Savings Account questions and make the most of your account. The short videos will provide a demo of the member website, including how to make HSA distributions and contributions.

The links in the 'Make the Most of your HSA Dollar' and 'Your Health Lifestyle' sections will connect you to the online information and tools you need to manage your healthcare and related expenses.

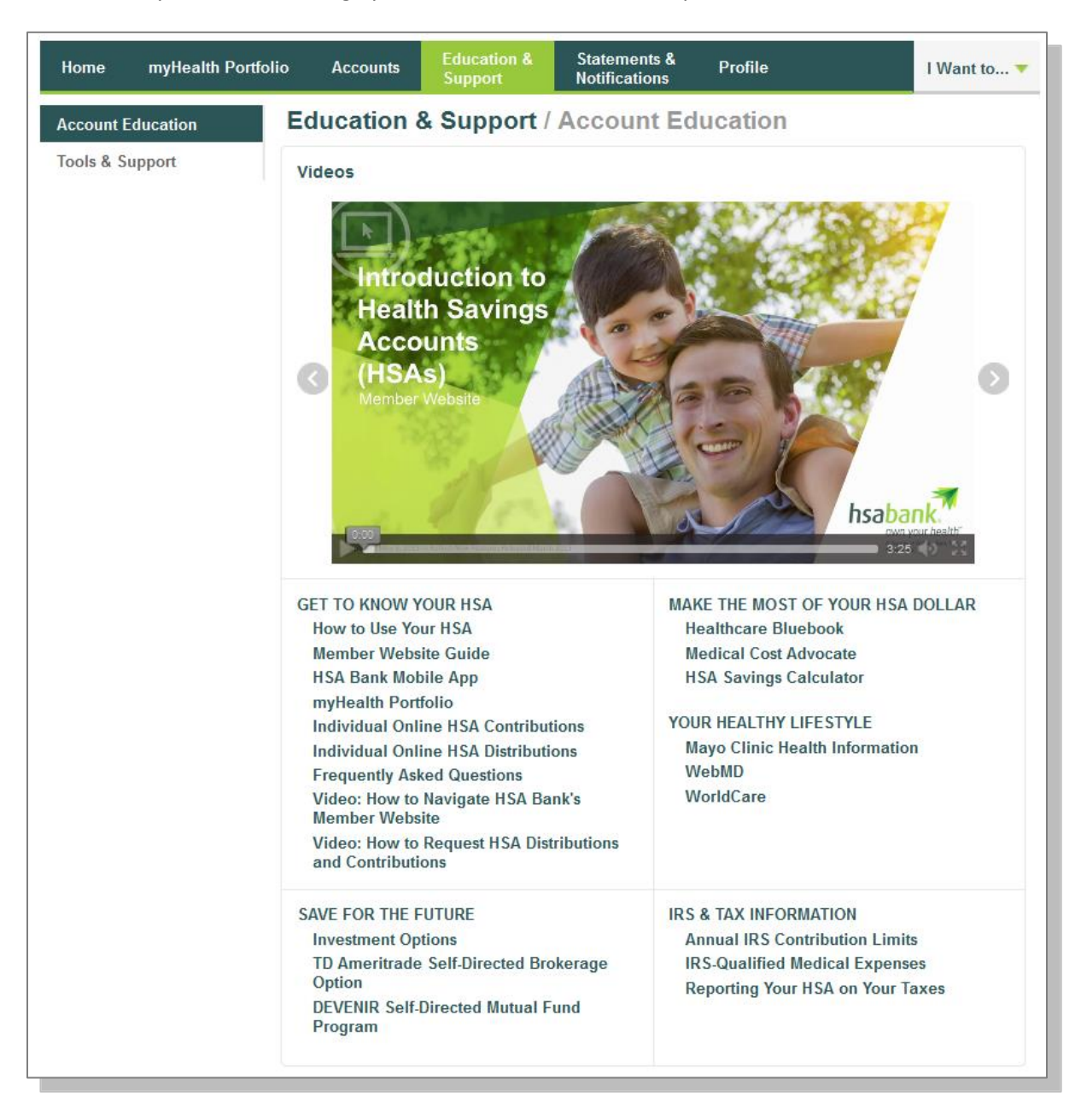

# **Tools & Support**

The **Tools & Support** page will provide you with forms, quick links, and a handy 'How Do I?' section that will quickly navigate you to the place you need to go in order to manage your account.

| Home myHealth Portfolio              | Accounts Support                                                                                                    | Statements & Notifications                                                                   | Profile                                                                                                    | I Want to 🔻               |
|--------------------------------------|----------------------------------------------------------------------------------------------------|----------------------------------------------------------------------------------------------|----------------------------------------------------------------------------------------------------|---------------------------|
| Account Education                    | Education & Support                                                                                                    | / Tools &                                                                                    | Support                                                                                                    |                           |
| Account Education<br>Tools & Support | Education & Support Documents & Forms Authorized Representative HIPA, Automatic Orthodontia Request I Coverage Level Update Form Expense Eligibility List HSA Contribution Form HSA Death Beneficiary Form HSA Death Distribution Form HSA Direct Rollover-Transfer For HSA Verification Form Medical Necessity Form Name Change Request Form Recurring Dependent Care Requ Reimbursement Request Form HSA Tax Documents Plan Summaries Health Savings Account Plan De Health Savings Account Plan De Health Savings Account Plan De Health Savings Account Plan Do Rules & Agreements Esign Consent Agreement Online Services Agreement Contact Us HSA Bank Client Assistance Cen P.O. Box 939 Sheboygan, WI 53082 Phone: (855) 731-5213 Fax: (877) 851-7041 Expedient Services Agreement | / Tools &<br>A Form<br>Form<br>rm<br>rm<br>est Form<br>les<br>scriptions<br>tails<br>cuments | Support<br>How Do I?<br>Change Payment Method<br>Update Notification Preferences<br>Download Mobile App<br>Update HSA Coverage Level<br>View Fee Schedule<br>Quick Links<br>Explanation of HSA Bank Health<br>Account Fee and Statement Cha<br>Learn About FDIC Insurance Cov<br>Member Website Guide<br>Privacy and Opt-Out Notice<br>Security<br>Website Demos | Savings<br>nges<br>/erage |

# **Statements & Notifications**

#### **Statements**

The **Statements & Notifications** tab provides access to statements and tax documents, and the ability to Update Notification Preferences. Click on the link to the statement you want to view. You may also print the statement.

| Home                              | myHealth Portfolio                                                                      | Accounts                                           | Education &<br>Support | Statements &<br>Notifications | Profile                  | I Want to 🔻 |
|-----------------------------------|-----------------------------------------------------------------------------------------|----------------------------------------------------|------------------------|-------------------------------|--------------------------|-------------|
| Stater                            | ments & Notifica                                                                        | ations                                             |                        |                               |                          |             |
| Statem                            | ents                                                                                    |                                                    |                        | Notifications                 | Update Notification      | Preferences |
| HSA Ac                            | count Summaries                                                                         |                                                    |                        | No notifications are          | e available at this time |             |
| HSA A<br>HSA A<br>HSA A<br>View A | Account Summary (9/1/201<br>Account Summary (8/1/201<br>Account Summary (7/1/201<br>All | 5 - 9/30/2015)<br>5 - 8/31/2015)<br>5 - 7/31/2015) |                        |                               |                          |             |

# **Delivery Preferences**

- Click on Update Notification Preferences.
- Under the notification section, you can view or change your delivery method preference for account summaries, tax forms, and certain bank disclosures and notices.

| lome    | myHealth Portfolio                      | Accounts                                                                                                    | Education &<br>Support | Statements &<br>Notifications | Profile                            | l Want to 🔻 |  |  |
|---------|-----------------------------------------|----------------------------------------------------------------------------------------------------|------------------------|-------------------------------|------------------------------------|-------------|--|--|
| State   | ments & Notific                         | cations / I                                                                                                    | Jpdate Not             | ification Pre                 | ferences                           |             |  |  |
| Conta   | act Information                         |                                                                                                    |                        |                               |                                    |             |  |  |
| Email   | Address                                 | kyross                                                                                                    | @hsabank.com           |                               |                                    |             |  |  |
| Confir  | m Email Address                         |                                                                                                    |                        |                               |                                    |             |  |  |
|         |                                         | Please provide a valid and current email<br>address to ensure that you are notified<br>when important documents (such as<br>your HSA Account Summary and Tax<br>Statements) become available on the<br>Member Website. You will need an<br>email address to select any of the<br>optional alerts. |                        |                               |                                    |             |  |  |
| Notifie | cations                                 |                                                                                                    |                        |                               |                                    |             |  |  |
| Delive  | receive pank disclosures :<br>ry Method | and notices in a                                                                                                    | ne  Paper and Or       | isted below based or<br>nline | a the delivery method you select b | elow        |  |  |
| For     |                                         | HSA Act                                                                                                    | count Summary          |                               |                                    |             |  |  |
|         |                                         | HSA Tax                                                                                                    | Documents              |                               |                                    |             |  |  |

#### **Notification Alerts**

Under the delivery preference section, you will see Alert Options. Expand the notification categories to set, edit, or turn off notifications as appropriate. Please note, the available options may vary depending on your account type, options, etc.

| Alert                                                                                                    | Email   | Text Message |
|----------------------------------------------------------------------------------------------------|---------|--------------|
| Claim Alerts                                                                                                   |         |              |
| Claim has been filed for your account<br>Automatically sent based on whether or not you have an email address  | Emailed | ×            |
| Claim has been denied<br>Automatically sent based on whether or not you have an email address                  | Emailed |              |
| Receipt is needed to process your claim Automatically sent based on whether or not you have an email address   | Emailed | Ø            |
| Contribution Alerts                                                                                            |         |              |
| Contribution posted to your HSA                                                                                |         | •            |
| HSA available cash balance is below \$                                                                         |         |              |
| HSA contributions year-to-date are within \$ 2,000.00 of the IRS maximum                                       |         |              |
| Investment Alerts                                                                                              |         |              |
| Eligible to open a HSA investment account                                                                      |         |              |
| Payment Alerts                                                                                                 |         |              |
| Payment issued out of your HSA                                                                                 |         |              |
| Payment issued out of your account                                                                             |         |              |
| Withdrawal from your HSA exceeds \$ 300.00                                                                     |         |              |
| Statement Alerts                                                                                               |         |              |
| HSA Account Summary is available online Automatically sent based on whether or not you have an email address   | Emailed |              |
| HSA tax documents are available online<br>Automatically sent based on whether or not you have an email address | Emailed | 8            |
| Debit Card Alerts                                                                                              |         |              |
| Debit Card has been mailed                                                                                     |         |              |

Cancel

Submit

# Profile

#### **Profile Summary**

The **Profile** tab will assist with reviewing your personal demographic information, along with offering the functionality to add an external bank account for online contributions and distributions from your HSA. Use the profile tab to view your setup details.

In addition to updating your demographic information, you can add dependents, beneficiaries, and/or authorized signers to your account.

#### **Update Profile**

Use the Profile link to update your address, phone number, email address, marital status, and gender. If your name has changed, please complete the Name Change Request Form located within the **Tools & Support** page under the **Education & Support** tab.

| Home myHealth Portf | folio Accounts                   | Education & Sta<br>Support Not            | tements & Profile   | I Want to                 |
|---------------------|----------------------------------|-------------------------------------------|---------------------|---------------------------|
| Profile             | Profile / P                      | rofile Summary                            |                     |                           |
| Banking             |                                  |                                           |                     |                           |
| Login Information   | Profile                          | Update Profile                            | Dependents          | Add Dependent             |
| Login mormation     |                                  | ESTTHREE                                  | No dependents       |                           |
|                     | SHEBOYGAN, W                     | /I 53081                                  | Beneficiaries       | Add Beneficiary           |
|                     | (888) 888-8888<br>cemartin@hsaba | ank.com                                   | No beneficiaries    |                           |
|                     | Gender                           | Marital Status                            | Authorized Signe    | ers Add Authorized Signer |
|                     | Female                           | Single                                    | No Authorized Signe | ers                       |
|                     | Employer Empl<br>888994588       | oyee ID Participant Accourt<br>9000902618 | nt ID               |                           |

#### **Add Dependents**

Use the Add Dependent link to add, view or update dependents. Dependents added will appear in myHealth Portfolio<sup>SM</sup> and the Make HSA transaction pages.

#### **Add Beneficiary**

You may designate a beneficiary to receive your Health Savings Account assets in the event of your death. If you are married and domiciled in a community property state, you may designate your spouse as primary beneficiary via the website. However, if you designate a non-spouse primary beneficiary, you must submit a beneficiary form with the notarized consent of your spouse.

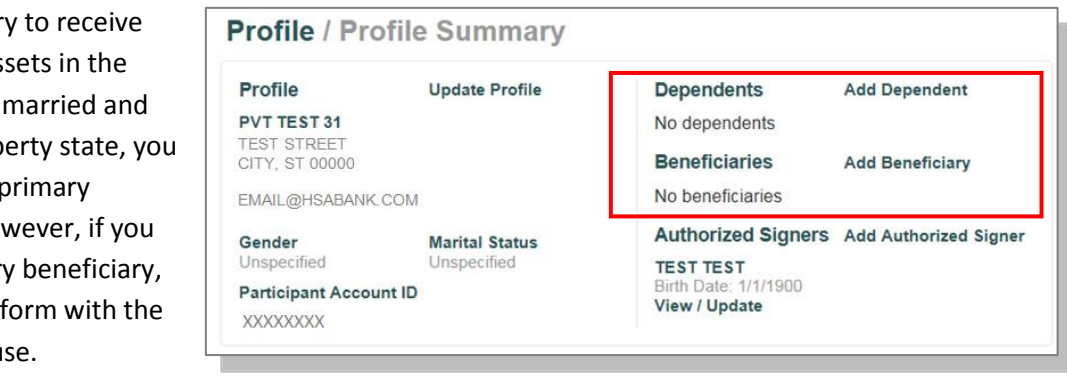

#### **Add Authorized Signer**

An authorized signer may be added through the Profile tab. Authorized Signers can access the account and submit updates on the account. Additionally, authorized signers normally get an HSA Bank Health Benefits Debit Card.

- Navigate to the Profile screen and click Add Authorized Signer.
- Complete the information and click on the Submit button.

| Home myHealth Portfol                              | lio Accounts   | Education &<br>Support | Statements &<br>Notifications | Profile    |    | I Want to |
|----------------------------------------------------|----------------|------------------------|-------------------------------|------------|----|-----------|
| Profile                                            | Profile / Ac   | dd Authoriz            | ed Signer                     |            |    |           |
| Banking/Cards                                      | Authorized Sig | ner Information        |                               |            |    |           |
| Login Information                                  | Name *         | Firs                   | t Name                        |            | MI |           |
| Dependents                                         |                | Las                    | t Name                        |            |    |           |
| Select dependent to populate<br>form<br>Kylie Ross | SSN *          |                        | -                             | -          |    |           |
| Clear                                              | Birth Date *   | mm                     | /dd/yyyy                      |            |    |           |
|                                                    | Address *      | Add                    | ress Line 1                   |            |    |           |
|                                                    |                | Add                    | ress Line 2                   |            |    |           |
|                                                    |                | City                   |                               |            |    |           |
|                                                    |                | Sel                    | ect a state                   | ▼ Zip Code |    |           |
|                                                    | Phone *        |                        | -                             | -          |    |           |
|                                                    |                |                        |                               |            |    | *Required |
|                                                    | Cancel         |                        |                               |            | I  | Submit    |

## **Banking/Cards**

You can view HSA Bank Health Benefits Debit Card information, report lost and stolen cards, and request a replacement card on the Banking/Cards page.

#### **Report a Lost or Stolen Card**

• Submit the form to get a replacement card and cancel the Lost/Stolen card.

| Home myHealth Portfolio | o Accounts             | Education &<br>Support | Statements<br>Notification | s & Pro                                                                       | file                                   | I Want to 🤜                             |
|-------------------------|------------------------|------------------------|----------------------------|-------------------------------------------------------------------------------|----------------------------------------|-----------------------------------------|
| Profile                 | Banking / G            | Cards                  | _                          |                                                                               |                                        |                                         |
| Banking/Cards           | Bank Accounts          | S Add Bank             | Account                    | Debit C                                                                       | ards                                   |                                         |
| Login Information       | No bank accounts exist |                        | PVT TEST 31 TEST TEST      |                                                                               |                                        |                                         |
|                         | Checks<br>Order Checks |                        |                            | Status: A                                                                     | Card Number: x6774 †<br>Status: Active |                                         |
|                         |                        |                        |                            | Expires: 7/31/2018 Expires: 7/31/2018 Effective: 8/1/2015 Effective: 8/1/2015 |                                        |                                         |
|                         |                        |                        |                            | Report I<br>Order R                                                           | Lost/Stolen<br>eplacement              | Report Lost/Stolen<br>Order Replacement |

#### **Order a Replacement Card**

 Confirm your information is accurate, and then click Submit to order a Replacement Card. A card issuance fee may apply; please refer to your HSA Bank Fee and Interest Rate schedule for further information.

| ard Information                                                                                                    |                                                                                                    |  |  |  |
|----------------------------------------------------------------------------------------------------|----------------------------------------------------------------------------------------------------|--|--|--|
| Selected Card:                                                                                                    | PVT TEST 31 x3921                                                                                                    |  |  |  |
| Current Status:                                                                                                    | Active                                                                                                    |  |  |  |
| eplacement Card<br>A new card with the same c                                                                                                    | ard number will be issued and mailed to the primary cardholder's address to replace the card within 5-                                                                                                    |  |  |  |
| eplacement Card<br>A new card with the same c<br>business days.<br>Verify the primary cardhold<br>then return to request repla                         | ard number will be issued and mailed to the primary cardholder's address to replace the card within 5-<br>er's address before clicking the <i>Submit</i> button. If the address is incorrect, <u>Update the Address</u> first and<br>cement card.                                                     |  |  |  |
| eplacement Card<br>A new card with the same cousiness days.<br>Verify the primary cardhold<br>then return to request repla<br>Verify Shipping Address: | ard number will be issued and mailed to the primary cardholder's address to replace the card within 5-<br>er's address before clicking the <i>Submit</i> button. If the address is incorrect, <u>Update the Address</u> first and<br>event card.<br>PVT TEST 31<br>TEST STREET<br>SHEBOYGAN, WI 53081 |  |  |  |

# **Order Checks (optional – fees may apply)**

From the Profile screen and Banking/Cards tab, click on Order Checks.

Complete the check order and click on the Order Checks button at the bottom of the page. The fee for the checkbook will be withdrawn from your HSA cash account. Please refer to your HSA Bank Fee and Interest Rate schedule for further information.

# Add External Bank Account

- You must have an active external bank account on file in order to make an online contribution to or reimburse yourself from your HSA. If you need to set up your external bank account, click on the Banking/Cards tab.
- Click on the Add Bank Account link and enter the information regarding your checking or savings account and Financial Institution name and address. Click Submit button at the bottom of the screen. Please confirm your account number and ACH routing number with your external bank.
- After you have submitted the account, HSA Bank will send a small deposit to your account within three (3) business days to verify your banking information.

Profile

Bankk

Home

Profile

Banking

Once the deposit is received in your external account, you will validate your banking information using the steps below.

# Validate External Bank Account

- Navigate to the **Banking/Cards** section of the **Profile** tab.
- Click on Activate under your bank . account information.
- You will need to activate the account by entering the amount of the transaction from your checking/savings account.

| g/Cards | Bank Accounts Add Bank Account                                                            | Deblt Cards                                                                                                    |
|---------|-------------------------------------------------------------------------------------------|----------------------------------------------------------------------------------------------------|
|         | tect<br>JPMCRIGAN CHABE<br>BANK, NA<br>xoox4567<br>Checking<br>View<br>Aotivate<br>Remove | Phil Tectfour<br>Card Number: 92855<br>8dsgudr;<br>Batus: Active<br>Expires: 61902018<br>Effective: 64002018<br>Report Loct Biolen<br>Order Reptoement |
|         | Checks                                                                                    | Issue Cards                                                                                                    |
|         | Order Cheoks                                                                              | taret fast Jerus Card                                                                                                    |

#### myHealth Portfolio Accounts I Want to ... 🔻 Banking / Add Bank Account Bank Account Information Login Information Routing Number \* 0 Account Number \* Confirm Account Number Account Type \* Checking Account Nickname \* 0 Bank Institution Information Bank Name \* Bank Address \* Address Line 1 Select a state. Zip Code Cancel Subm

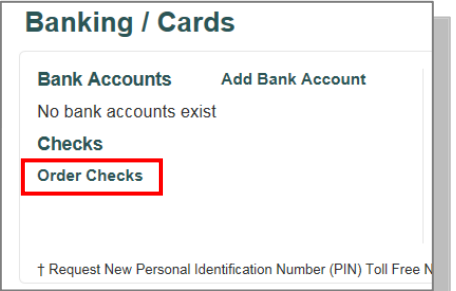

- Enter the amount of the small transaction (\$.01 to \$1.99) to your checking or savings account from Webster Bank in the amount field and click on submit.
- This account will now be available for direct deposit.

| Banking/Cards | Activation Details                                                                                                    |                                               |     |  |  |  |
|---------------|----------------------------------------------------------------------------------------------------|-----------------------------------------------|-----|--|--|--|
|               | To activate this bank account you must verify the encount that was deposited to the account below. You are<br>allowed only two attempts before the account will be locked. |                                               |     |  |  |  |
|               | Bank Name                                                                                                    | JPMORGAN CHASE BANK, NA                       |     |  |  |  |
|               | Routing Number                                                                                                    | 30000037                                      |     |  |  |  |
|               | Account Number                                                                                                    | 30024567                                      |     |  |  |  |
|               | Amount *                                                                                                    | 5 I                                           |     |  |  |  |
|               |                                                                                                    | Enter the amount deposited into your account. |     |  |  |  |
|               |                                                                                                    | "Regul                                        | nec |  |  |  |
|               | Cancel                                                                                                    | Bater                                         |     |  |  |  |

# **Getting Help**

If you need further assistance with the Member Website, or with any day-to-day Health Savings Account questions, contact:

HSA Bank Client Assistance Center Phone: 800-357-6246 (available 24/7, excluding major holidays) Email: <u>mailto:askus@hsabank.com</u> Fax: 877-851-7041

You can also chat with us live through the Member Site!

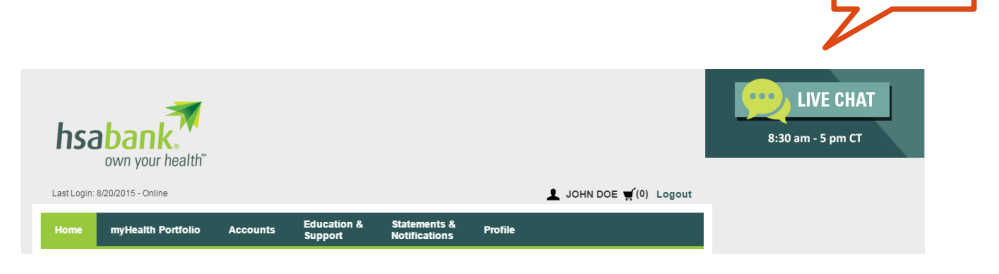

New

**Chat Link**